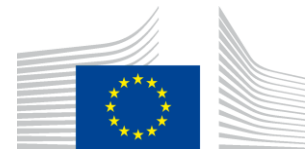

# UUM&DS<sup>1</sup> – Central Delegation Management Tool Manual for Economic Operators (version 2.0)

You can find the following information:

| Торіс                                           | See Page  |
|-------------------------------------------------|-----------|
| General Information                             |           |
| What is a delegation                            | <u>1</u>  |
| Actors of a delegation                          | <u>2</u>  |
| Access and Login                                | <u>2</u>  |
| About Delegations                               |           |
| Delegation Types                                | <u>2</u>  |
| Delegation Scope                                | <u>2</u>  |
| Validity Period                                 | <u>3</u>  |
| Delegation flows                                |           |
| Create a first and second level delegation      | <u>3</u>  |
| Delegation Rejection                            | <u>7</u>  |
| Delegation Amendment                            | <u>8</u>  |
| Delegation Revocation                           | <u>9</u>  |
| What can go wrong?                              |           |
| Anomaly types                                   | <u>10</u> |
| In case you need assistance                     | <u>12</u> |
| National Contact Points                         |           |
| Appendix 1 – Delegations Flow and status charts | <u>14</u> |

## **General Information**

What is a delegation? The delegation is the action of a person (legal or natural, or association of persons) to assign to another natural, legal person or association of persons to act on his behalf by delegating one or more of his authorizations defined as business profiles. The scope of the delegated business profiles (scoped by application) can be the same or a subset of the one of the original business profiles.

<sup>&</sup>lt;sup>1</sup> Uniform User Management & Digital Signature

| Actors of a delegation | Delegator               | The person who owns the<br>authorizations and decides to<br>assign -all or part of- them to<br>another natural, legal person or<br>association of persons (Delegate). |
|------------------------|-------------------------|----------------------------------------------------------------------------------------------------|
|                        | Delegate/Representative | The natural or legal person who is<br>assigned the authorization(s) by the<br>Delegator                                                                               |
|                        | Mandate                 | The natural person who is assigned<br>the authorization(s) by the<br>Delegate.                                                                                        |

| Access profiles<br>and login | To access Central Delegation                                                                                                    |
|------------------------------|----------------------------------------------------------------------------------------------------|
|                              | 1. BP_DELEGATOR, BP_DELEGATE and BP_MANDATE business profiles<br>should respectively be granted to the Economic Operator (EO) for allowing<br>access to the roles DELEGATOR, DELEGATE and MANDATE of the<br>application. |
|                              | 2. Open a web browser;                                                                                                    |
|                              | 3. Access the following link of the <u>Central Delegation Management Tool</u> :<br>https://customs.ec.europa.eu/taxud/uumds/admin-ext/;                                                                                  |

 You will be transferred to the Where Are You From (WAYF) page to authenticate and get authorisation.

# **About Delegations**

| Delegation<br>Types        | A delegation can be <u>direct</u> (default value), <u>indirect</u> or <u>mandate</u> . The use of this value shall be understood and aligned with the behaviour of the Central Service.                                                                                                    |
|----------------------------|----------------------------------------------------------------------------------------------------|
| First Level<br>delegation  | The <u>first level delegation</u> is the action of a person (legal or natural) called<br>Delegator, who owns the authorisations, to assign to another natural or<br>legal person called Delegate - to act on his behalf, by delegating one or<br>more of his authorisations defined as business profiles to another natural or<br>legal person. |
| Second level<br>Delegation | The action of the Delegate (legal or natural person) to further delegate his or hers delegated authorisation(s) to another person (natural) called Mandate.                                                                                                    |
| Delegation<br>Scope        | A Delegation can be constrained by the scope; possible values are ALL (by default) or RESTRICTED.                                                                                                    |

The scope is not enforced and managed by this tool but by the Central Service. Therefore, the impact on the behaviour may vary between applications. Please refer to the Central Service User's Guide to determine exactly the meaning of this property.

**Validity period** The Delegator has to specify the period for which the delegation can be used. UUM&DS does not accept a delegation without an explicit period of validity. The maximum period cannot <u>exceed one calendar year</u>. The delegation cannot be extended; a new delegation has to be created explicitly after 1-year time.

### **Delegation Flows**

There are 5 flows in the delegation process, which we will describe in detail below.

- 1. **Nominal**: Delegator creates a delegation; the delegate checks and accepts it.
- 2. **Rejected**: Delegator creates a delegation; the delegate checks and rejects it.
- 3. **Amendment accepted**: Delegator creates a delegation; the delegate checks and asks for an amendment; the delegator amends and the delegate accepts the amendment.
- 4. **Amendment rejected**: Delegator creates a delegation; the delegate checks and asks for an amendment; the delegator amends and the delegate rejects the amendment.
- 5. **Revoked**: Either the Delegator or the Delegate revoke the delegation.

Flow 1:This is the nominal case, meaning that the delegator creates a delegation,Nominal<br/>(Create -><br/>Accept)This is the nominal case, meaning that the delegator creates a delegation,<br/>the delegate checks and accepts the delegation; finally the delegator accepts<br/>the delegation and it becomes active (Status Accepted).

| Step | Description                                                           |
|------|-----------------------------------------------------------------------|
| 1    | The Delegator should open a browser and access the following address: |
|      | https://customs.ec.europa.eu/taxud/uumds/admin-ext/                   |
| 2    | Complete the data in the page below (Where Are You From - WAYF) as    |
|      | following                                                             |

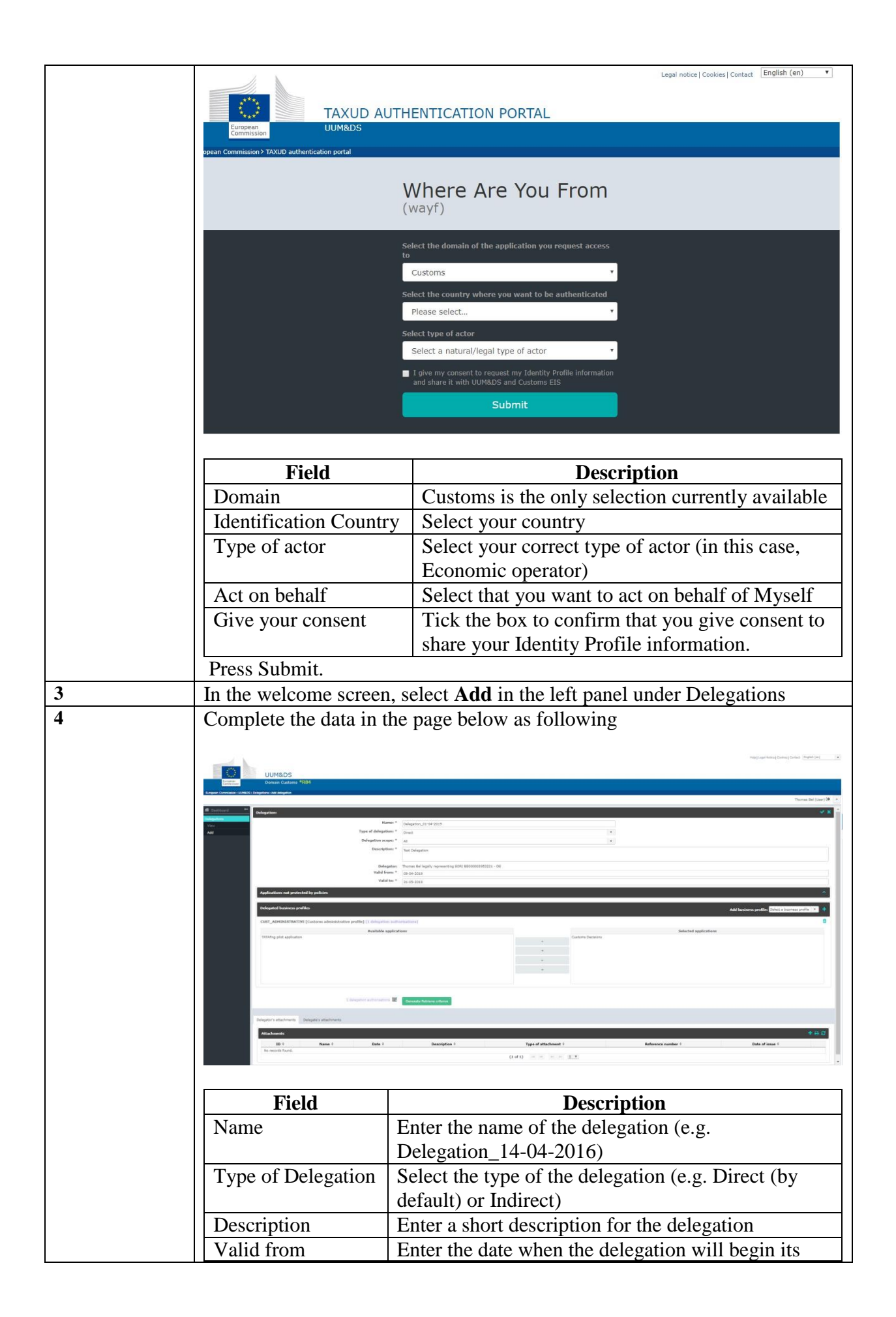

|             | X                                                                                                    | alidity period.                                                                                                    |
|-------------|----------------------------------------------------------------------------------------------------|----------------------------------------------------------------------------------------------------|
|             | Valid to I                                                                                                    | Enter the date the delegation's validity ends. <b>Please</b>                                                                                                    |
|             | 1                                                                                                    | note that the maximum length of a delegation is                                                                                                    |
|             |                                                                                                    | 365 days                                                                                                    |
|             | Business Profile S                                                                                                    | Select Add Business Profile (e.g.                                                                                                    |
|             | (                                                                                                    | CUST_ADMINISTRATIVE) and click                                                                                                    |
|             | Application                                                                                                    | The list of <b>Available applications</b> and <b>Selected</b>                                                                                                    |
|             | 8                                                                                                    | applications opens; select or deselect an                                                                                                    |
|             | 8                                                                                                    | application, by choosing the application and                                                                                                    |
|             |                                                                                                    | clicking $\rightarrow$ or $\leftarrow$ to move the application to the                                                                                                    |
|             | 3                                                                                                    | appropriate list. At this point, the status of the                                                                                                    |
|             |                                                                                                    | lelegation is <b>READY</b>                                                                                                    |
|             | Click at the Generate R                                                                                                    | tetrieve Criterion button, retrieve the hexadecimal                                                                                                    |
|             | token (either copy it or                                                                                                    | print it in PDF) and send it to the Delegate.                                                                                                    |
|             | The Delegation is set to                                                                                                    | ACTIVATION PENDING                                                                                                    |
|             |                                                                                                    |                                                                                                    |
| 5           | The Delegate should op                                                                                                    | ben a browser and access the following address:                                                                                                    |
|             | https://customs.ec.europa                                                                                                    | eu/taxud/uumds/admin-ext/                                                                                                    |
|             | <u>intpoi//customs.co.curopu</u>                                                                                                    |                                                                                                    |
| 4           |                                                                                                    |                                                                                                    |
| 6           | Complete the data in the                                                                                                    | e Where Are You From page (WAYF- same as in                                                                                                    |
| 6           | Complete the data in the step 2) as following                                                                                                    | e Where Are You From page (WAYF- same as in                                                                                                    |
| 6           | Complete the data in the step 2) as following                                                                                                    | e Where Are You From page (WAYF- same as in                                                                                                    |
| 6           | Complete the data in the step 2) as following                                                                                                    | e Where Are You From page (WAYF- same as in                                                                                                    |
| 6           | Complete the data in the step 2) as following           Field                                                                                                    | Where Are You From page (WAYF- same as in           Description           Customs is the only selection currently available                                                                                                    |
| 6           | Complete the data in the step 2) as following           Field           Domain         Identification Country                                                                                                   | e Where Are You From page (WAYF- same as in           Description           Customs is the only selection currently available           Select your country                                                                                                    |
| 6           | Complete the data in the step 2) as following           Field           Domain         Identification Country           Type of actor         Type of actor                                                     | e Where Are You From page (WAYF- same as in           Description           Customs is the only selection currently available           Select your country           Select your correct type of actor (in this case                                                                                                    |
| 6           | Complete the data in the step 2) as following           Field           Domain         Identification Country           Type of actor         Type of actor                                                     | e Where Are You From page (WAYF- same as in           Description           Customs is the only selection currently available           Select your country           Select your correct type of actor (in this case, Customs Representative)                                                                                                    |
| 6           | Complete the data in the<br>step 2) as following<br>Field<br>Domain<br>Identification Country<br>Type of actor                                                                                                  | e Where Are You From page (WAYF- same as in           Description           Customs is the only selection currently available           Select your country           Select your correct type of actor (in this case, Customs Representative)           Select that you want to act on behalf of Myself                                                                                                    |
| 6           | Field         Domain       Identification Country         Type of actor       Act on behalf         Give your consent       Give your consent                                                                   | e Where Are You From page (WAYF- same as in           Description           Customs is the only selection currently available           Select your country           Select your correct type of actor (in this case,<br>Customs Representative)           Select that you want to act on behalf of Myself           Tick the box to confirm that you give consent to                                                                                                    |
| 6           | FieldDomainIdentification CountryType of actorAct on behalfGive your consent                                                                                                    | e Where Are You From page (WAYF- same as in<br>Description<br>Customs is the only selection currently available<br>Select your country<br>Select your correct type of actor (in this case,<br>Customs Representative)<br>Select that you want to act on behalf of Myself<br>Tick the box to confirm that you give consent to<br>share your Identity Profile information                                                                                                    |
| 6           | FieldDomainIdentification CountryType of actorAct on behalfGive your consentPress Submit.                                                                                                    | e Where Are You From page (WAYF- same as in<br>Description<br>Customs is the only selection currently available<br>Select your country<br>Select your correct type of actor (in this case,<br>Customs Representative)<br>Select that you want to act on behalf of Myself<br>Tick the box to confirm that you give consent to<br>share your Identity Profile information.                                                                                                    |
| 6           | FieldDomainIdentification CountryType of actorAct on behalfGive your consentPress Submit.In the welcome screen.                                                                                                 | e Where Are You From page (WAYF- same as in<br>Description<br>Customs is the only selection currently available<br>Select your country<br>Select your correct type of actor (in this case,<br>Customs Representative)<br>Select that you want to act on behalf of Myself<br>Tick the box to confirm that you give consent to<br>share your Identity Profile information.                                                                                                    |
| 6<br>7      | Complete the data in the<br>step 2) as followingFieldDomainIdentification CountryType of actorAct on behalfGive your consentPress Submit.In the welcome screen, and<br>under Delegations                        | e Where Are You From page (WAYF- same as in<br>Description<br>Customs is the only selection currently available<br>Select your country<br>Select your correct type of actor (in this case,<br>Customs Representative)<br>Select that you want to act on behalf of Myself<br>Tick the box to confirm that you give consent to<br>share your Identity Profile information.<br>select Retrieve delegation request in the left panel                                                                                                    |
| 6<br>7<br>8 | Complete the data in the<br>step 2) as followingFieldDomainIdentification CountryType of actorAct on behalfGive your consentPress Submit.In the welcome screen, and<br>under DelegationsCopy/enter the token as | e Where Are You From page (WAYF- same as in           Description           Customs is the only selection currently available           Select your country           Select your correct type of actor (in this case,<br>Customs Representative)           Select that you want to act on behalf of Myself           Tick the box to confirm that you give consent to<br>share your Identity Profile information.           select Retrieve delegation request in the left panel           received by the Delegator and click Submit. |

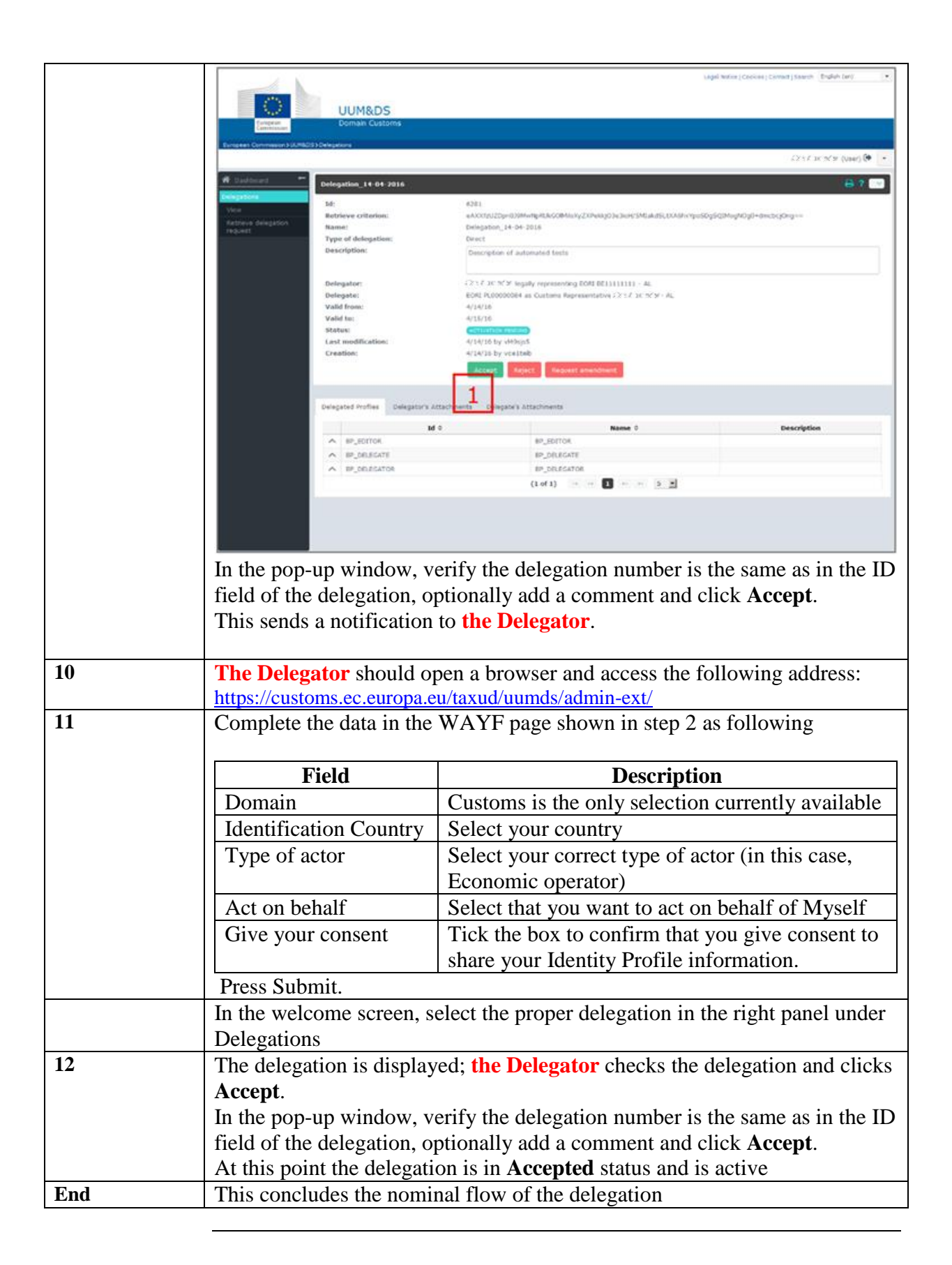

| Flow 2:<br>Rejection<br>(Create →<br>Reject) | This is the rejection case, meaning that the delegator creates a delegation, the delegate checks and rejects the delegation; the delegator is informed of the delegate's rejection and aborts the delegation. At this point, the delegation is in <b>Cancelled</b> status. |
|----------------------------------------------|----------------------------------------------------------------------------------------------------|
|----------------------------------------------|----------------------------------------------------------------------------------------------------|

| Step | Description                                                                                                    |  |
|------|----------------------------------------------------------------------------------------------------|--|
| 1-8  | Steps from 1 to 8 are the same as in the nominal case at page 3.                                                                                                    |  |
| 9    | The Delegate checks the delegation and clicks Reject.                                                                                                    |  |
|      | Lagel Nation (Concises   Convert   Sameria   Brougher (and                                                                                                    |  |
|      | UUM&DS                                                                                                    |  |
|      | Contemporte Customs                                                                                                    |  |
|      | Enteres Connessed 31,045233.Delegations                                                                                                    |  |
|      | # Dates                                                                                                    |  |
|      | Dels         Del         ADEL           V/vir         Bothleve critterion:         eACCT_U22p+030MvttpRAccOM/sity_2104e3(01e045Ms/ab3b,00.401vcpu550g5Q3MvgH0Q0-exect_p2rep- |  |
|      | Rathweb delegation         Name:         Delegation_14-04-2016           Trgb/et1         Type of delegation;         Event                                                  |  |
|      | Description: Description of automated tests                                                                                                    |  |
|      | Delegator: (2117 311 X/27 legaty representing DOII 001111111) - 44.                                                                                                    |  |
|      | Valid from: 4/14/10<br>Valid from: 4/14/10                                                                                                    |  |
|      | Status Status                                                                                                    |  |
|      | Creation: 4/14/18 by voitsb                                                                                                    |  |
|      | Access Sept. Report annotant                                                                                                    |  |
|      | Delegated Profiles Delegator's Attachments                                                                                                    |  |
|      | M 0 Name 0 Description                                                                                                    |  |
|      | v information information                                                                                                    |  |
|      | PP_DD_REATOR     (1 of 1)                                                                                                    |  |
|      |                                                                                                    |  |
|      |                                                                                                    |  |
|      |                                                                                                    |  |
|      | In the pop-up window, verify the delegation number is the same as in the ID                                                                                                  |  |
|      | field of the delegation, optionally add a comment and click <b>Reject</b> .                                                                                                  |  |
|      | This sends a notification to <b>the Delegator</b> that <b>the Delegate</b> rejected the                                                                                      |  |
|      | delegation, which is in status <b>Rejected</b> .                                                                                                    |  |
|      |                                                                                                    |  |
| 10   | The Delegator should open a browser and access the following address:                                                                                                    |  |
|      | https://customs.ec.europa.eu/taxud/uumds/admin-ext/ and follow step 2 in the                                                                                                 |  |
|      | nominal case at page 3.                                                                                                    |  |
| 11   | In the welcome screen, select the proper delegation in the right panel under                                                                                                 |  |
|      | Delegations                                                                                                    |  |
| 12   | The delegation is displayed; <b>the Delegator</b> checks the delegation and clicks                                                                                           |  |
|      | Abort.                                                                                                    |  |
|      | In the pop-up window, verify the delegation number is the same as in the ID                                                                                                  |  |
|      | field of the delegation, optionally add a comment and click <b>Abort</b> .                                                                                                   |  |
|      | At this point, the delegation is in <b>Cancelled</b> status.                                                                                                    |  |
| End  | This concludes the nominal flow of the delegation                                                                                                    |  |

| Flow 3:                                                  | This is the Amend - Accept case, meaning that the delegator creates a                                                                                    |
|----------------------------------------------------------|----------------------------------------------------------------------------------------------------|
| Amendment                                                | delegation, the delegate checks and requests an amendment; the delegator                                                                                 |
| Accepted<br>(Create $\rightarrow$<br>Amend $\rightarrow$ | amends the delegation; the delegate accepts the amendment and the delegator accepts the delegation. At this point, the delegation is in Accepted status. |
| necept)                                                  |                                                                                                    |

| Step    | Description                                                      |                                                                                                   |
|---------|------------------------------------------------------------------|---------------------------------------------------------------------------------------------------|
| 1-8     | Steps from 1 to 8 are the same as in the nominal case at page 3. |                                                                                                   |
| 9       | The Delegate checks the                                          | delegation and clicks <b>Request Amendment</b> .                                                  |
|         |                                                                  | Lage wave (Coores) Several Several Bridge (an)                                                    |
|         | UUM8DS                                                           |                                                                                                   |
|         | Emprese Domain Customs                                           |                                                                                                   |
|         | Sunseen Opmission 318/8803350elegations                          | , Dan Kanadar (Med) 🖲 🔸                                                                           |
|         | A Saddward - Delegation, 14-04-2016                              | ÷ ? 🐨                                                                                             |
|         | Via Botrieve criterion:                                          | 4281.<br>«ACCEDUZDy=000M=mpR3x6C0MMHVgZDP483jD3e36455MLakdScUCAdHvrqu5S0g5Q3MugdDgD=avctocpDrg == |
|         | Rative delegation<br>regime:<br>Type of delegation:              | Delegation, 14-04-2016<br>Evect                                                                   |
|         | Description:                                                     | Description of automated tests                                                                    |
|         | Delegator                                                        | (21) E. SC. YC. Magally representing EON DE11111111 - 44.                                         |
|         | Veregase:<br>Valid from:                                         | 4/14/16<br>4/14/16                                                                                |
|         | Valid To:<br>Status:                                             |                                                                                                   |
|         | Last modification:<br>Creation:                                  | 4/14/16 by vestes<br>4/14/16 by vestesb                                                           |
|         |                                                                  | Access Reject Report anothers                                                                     |
|         | Delegated Profiles Delegator's Atta                              | or west of separate attachments                                                                   |
|         | o ba                                                             | Name 0 Description                                                                                |
|         | A IP_OR_SCATE                                                    | IP_DILECTI                                                                                        |
|         | A BP_OBJESATOR                                                   | IP_DRECATOR<br>(Lof1) · · · · · · · · · · · ·                                                     |
|         |                                                                  |                                                                                                   |
|         |                                                                  |                                                                                                   |
|         |                                                                  |                                                                                                   |
|         | In the pop-up window, ve                                         | rify the delegation number is the same as in the ID                                               |
|         | field of the delegation. Ac                                      | ld the requested amendment and click <b>Request</b>                                               |
|         | Amendment.                                                       |                                                                                                   |
|         | This sends a notification t                                      | o <b>the Delegator</b> stating that <b>the Delegate</b> has                                       |
|         | requested an amendment                                           | and the delegation is in status <b>Created</b> .                                                  |
|         |                                                                  |                                                                                                   |
| 10 - 11 | The Delegator should op                                          | en a browser and access the following address:                                                    |
|         | https://customs.ec.europa.eu                                     | <u>/taxud/uumds/admin-ext/</u> and follow step 2 in the                                           |
|         | nominal case at page 3.                                          |                                                                                                   |
| 12      | In the welcome screen, se                                        | lect the proper delegation in the right panel under                                               |
|         | Delegations                                                      |                                                                                                   |
| 13      | The delegation is displayed                                      | ed; the Delegator performs the requested                                                          |
|         | amendment and clicks An                                          | nend.                                                                                             |
|         | In the pop-up window, ve                                         | rify the delegation number is the same as in the ID                                               |
|         | field of the delegation, op                                      | tionally add a comment and click <b>Amend</b> . The                                               |
|         | <b>Delegate</b> will receive a no                                | tification that the delegation is amended.                                                        |
|         | At this point, the delegation                                    | on is in <b>Activation Pending</b> status                                                         |
| 14      | The Delegate should one                                          | h a browser access the following address:                                                         |
| 17      | The Delegate should open                                         | i a biowser access the following address.                                                         |

|     | https://customs.ec.europa.eu/taxud/uumds/admin-ext/ and follow step 2 in the     |
|-----|----------------------------------------------------------------------------------|
|     | nominal case at page 3.                                                          |
| 15  | Check the amended delegation and click Accept.                                   |
|     | In the pop-up window, verify the delegation number is the same as in the ID      |
|     | field of the delegation, optionally add a comment and click Accept.              |
|     | This sends a notification to <b>the Delegator</b> that the amended delegation is |
|     | accepted.                                                                        |
| 16  | The Delegator should open a browser and access the following address:            |
|     | https://customs.ec.europa.eu/taxud/uumds/admin-ext/ and follow step 2 in the     |
|     | nominal case at page 3.                                                          |
| 17  | In the welcome screen, select the proper delegation in the right panel under     |
|     | Delegations                                                                      |
| 18  | The delegation is displayed; the Delegator checks the delegation and clicks      |
|     | Accept.                                                                          |
|     | In the pop-up window, verify the delegation number is the same as in the ID      |
|     | field of the delegation, optionally add a comment and click Accept.              |
|     | At this point the delegation is in <b>Accepted</b> status and is active          |
| End | This concludes the Amend – Accept flow of the delegation                         |

| Flow 4:   | This is the Amend - Reject case, meaning that the delegator creates a                 |
|-----------|---------------------------------------------------------------------------------------|
| Amendment | delegation, the delegate checks and requests an amendment; the delegator              |
| Rejected  | amends the delegation: the delegate rejects the amendment and the                     |
| (Create → | delegator aborts the delegation. At this point, the delegation is in <b>Cancelled</b> |
| Amend →   | etatus                                                                                |
| Reject)   | status.                                                                               |

| Step   | Description                                                                      |  |  |  |  |
|--------|----------------------------------------------------------------------------------|--|--|--|--|
| 1 – 14 | Steps from 1 to 14 are the same as in the previous case in page 8.               |  |  |  |  |
| 15     | Check the amended delegation and click <b>Reject</b> .                           |  |  |  |  |
|        | In the pop-up window, verify the delegation number is the same as in the ID      |  |  |  |  |
|        | field of the delegation, optionally add a comment describing the reason of       |  |  |  |  |
|        | the rejection and click <b>Reject.</b>                                           |  |  |  |  |
|        | This sends a notification to <b>the Delegator</b> that the amended delegation is |  |  |  |  |
|        | rejected.                                                                        |  |  |  |  |
| 16     | The Delegator should open a browser and access the following address:            |  |  |  |  |
|        | https://customs.ec.europa.eu/taxud/uumds/admin-ext/ and follow step 2 in the     |  |  |  |  |
|        | nominal case at page 3.                                                          |  |  |  |  |
| 17     | In the welcome screen, select the proper delegation in the right panel under     |  |  |  |  |
|        | Delegations                                                                      |  |  |  |  |
| 18     | The delegation is displayed; the Delegator checks the delegation and clicks      |  |  |  |  |
|        | Abort.                                                                           |  |  |  |  |
|        | In the pop-up window, verify the delegation number is the same as in the ID      |  |  |  |  |
|        | field of the delegation, optionally add a comment and click Abort.               |  |  |  |  |
|        | At this point the delegation is in <b>Cancelled</b> status.                      |  |  |  |  |
| End    | This concludes the Amend – Reject flow of the delegation                         |  |  |  |  |

#### Flow 5: Revocation

The Delegate or the Delegator has the option to revoke a delegation, which is already active. In this case, the delegation is revoked and cannot be applied anymore. This flow allows a delegation to end.

| Step  | Description                                                                           |  |  |  |  |
|-------|---------------------------------------------------------------------------------------|--|--|--|--|
| 1 – 2 | Steps from 1 and 2 are the same as in the nominal case at page 3.                     |  |  |  |  |
| 3     | Select the appropriate delegation and click <b>Revoke</b> .                           |  |  |  |  |
|       | In the pop-up window, verify the delegation number is the same as in the ID           |  |  |  |  |
|       | field of the delegation, optionally add a comment describing the reason of            |  |  |  |  |
|       | the revocation and click <b>Revoke.</b>                                               |  |  |  |  |
|       | This sends a notification to the other party that the delegation is revoked.          |  |  |  |  |
| 4     | At this point, the delegation is in <b>Revoked</b> status and is unusable. If the two |  |  |  |  |
|       | parties want to, they have to create a new delegation.                                |  |  |  |  |
| End   | This concludes the Revoke flow of the delegation                                      |  |  |  |  |

# What can go wrong?

Anomaly types The Following cases can lead to Access failure :

| Anomaly Type | Display Behaviour                                                                                                    | What to do?                  |
|--------------|----------------------------------------------------------------------------------------------------|------------------------------|
| Access       | Authentication fails because the                                                                                                    | Please contact your NSD      |
| Management   | National Authentication Portal                                                                                                    | (National Service Desk)      |
| Failure      | has reported:                                                                                                    | which is the Single Point of |
|              | • Invalid credentials i.e.                                                                                                    | Contact (SPOC) for           |
|              | wrong user id, password,                                                                                                    | supporting EU Traders        |
|              | or both.                                                                                                    | community                    |
|              | <page-header><text><text><section-header><section-header><section-header><section-header></section-header></section-header></section-header></section-header></text></text></page-header> |                              |
|              | <ul> <li><u>Authorization fails because of</u></li> <li>lack or mismatch of<br/>business profiles<br/>(application rights)</li> </ul>                                                     |                              |
|              |                                                                                                    |                              |
| Delegation   | In the case of Customs                                                                                                    | Please check your            |

| Problems        | Representatives and Employees<br>accessing the Applications,<br>there may be a problem with the<br>delegation - <u>not valid or</u><br>expired. The user will receive<br>the error page even though he<br>has the proper credentials.                       | delegation details or please<br>contact TAXUD support<br>team :<br>support@Itsmtaxud.europa<br>.eu |  |
|-----------------|----------------------------------------------------------------------------------------------------|----------------------------------------------------------------------------------------------------|--|
| Session timeout | For security reasons, there is an<br>inactivity timeout set to 5<br>minutes in the WAYF page.<br>This means that if the user stays<br>inactive in this page for more<br>than 5 minutes, he cannot log<br>into the system, even having<br>proper credentials | Please close the browser<br>window and retry a new<br>session                                      |  |

# In Case You Need Assistance

In case you need assistance, please contact your National Service Desk. You can find contact details for all Member States in the table below.

| Contact information of National Service Desks (NSD) for UUM&DS and Trader Portal |            |                                          |                                                       |                   |                                    |                                |
|----------------------------------------------------------------------------------|------------|------------------------------------------|-------------------------------------------------------|-------------------|------------------------------------|--------------------------------|
| Code                                                                             | Country    | e-Mail                                   | Main Phone<br>number                                  | Fax (optional)    | Business Days                      | Business<br>Hours (CET)        |
| AT                                                                               | Austria    | info@usp.gv.at                           | +43 502 337 33                                        | N/A               | Monday – Thursday<br>Friday        | 08:00 - 16:00<br>08:00 - 14:30 |
| BE                                                                               | Belgium    | servicedesk.pub@minfin.fed.be            | +32(0)257 636 36                                      | N/A               | Monday – Sunday                    | 00:00 - 24:00                  |
| BG                                                                               | Bulgaria   | servicedesk@customs.bg                   | +359 298 594 980                                      | N/A               | Monday – Friday                    | 08:00 - 16:30                  |
| CY                                                                               | Cyprus     | helpdesk.cyprus@customs.mof.<br>gov.cy   | +357 226 018 63<br>+357 226 018 68<br>+357 226 018 88 | +357 226 027 67   | Monday – Friday                    | 07:30 – 16:00                  |
| CZ                                                                               | Czech      | ecrhelpdesk@cs.mfcr.cz                   | +420 261 331 998<br>+420 724 013 014                  | N/A               | Monday – Friday<br>Monday – Sunday | 07:00 - 15:30<br>00:00 - 24:00 |
| DE                                                                               | Germany    | servicedesk@itzbund.de                   | +49 692 097 154 5                                     | N/A               | Monday – Sunday                    | 00:00 - 24:00                  |
| DK                                                                               | Denmark    | servicedesk@skat.dk                      | +45 701 573 01                                        | N/A               | Monday – Friday                    | 08:00 - 17:00                  |
| EE                                                                               | Estonia    | tolliinfo@emta.ee                        | +37 288 008 14                                        | N/A               | Monday – Thursday<br>Friday        | 07:30 – 15:30<br>07:30 – 14:30 |
| ES                                                                               | Spain      | proced.simpli.adu@correo.aeat.<br>es     | N/A                                                   | N/A               |                                    | 09:00 - 15:00                  |
| FI                                                                               | Finland    | cd@tulli.fi                              | +358 295 5200                                         | N/A               | Monday – Friday                    | 06:00 - 14:15                  |
| FR                                                                               | France     | fr-nsd-<br>uumds@douane.finances.gouv.fr | +33 157 534 291                                       | N/A               | Monday – Friday                    | 09:00 – 18:00                  |
| GR                                                                               | Greece     | uumds.helpdesk@aade.gr                   | +30 210 480 249 6                                     | +30 210 480 244 6 | Monday – Friday                    | 06:30 - 15:00                  |
| HR                                                                               | Croatia    | helpdesk@carina.hr                       | +385 165 118 88                                       | +385 165 118 89   | Monday – Sunday                    | 00:00 - 24:00                  |
| HU                                                                               | Hungary    | init_rsz_vfeft_o@nav.gov.hu              | +36 147 041 95                                        | N/A               | Monday – Thursday                  | 08:00 - 16:30                  |
| IE                                                                               | Ireland    | ecustoms@revenue.ie                      | +353 1 738 3677                                       | +353 676 33 97    | Monday – Friday                    | 10:00 - 18:00                  |
| IT                                                                               | Italy      | dogane.helpdesk.eu@agenziado<br>gane.it  | N/A                                                   | N/A               | Monday – Friday                    | 09:00 – 15:00                  |
| LT                                                                               | Lithuania  | helpdesk@Irmuitine.It                    | +370 523 623 02                                       | +370 523 623 38   | Monday – Sunday                    | 00:00 - 24:00                  |
| LU                                                                               | Luxembourg | cds@do.etat.lu                           | N/A                                                   | N/A               | Monday – Sunday                    | 08:30 - 17:00                  |
| LV                                                                               | Latvia     | CDMS.help@vid.gov.lv                     | +371 671 208 69<br>+371 671 208 77                    | N/A               | Monday – Friday                    | 08:00 – 16:00                  |
| MT                                                                               | Malta      | compsec.customs@gov.mt                   | + 356 25 992 777                                      | N/A               | Monday – Sunday                    | 08:00 - 17:00                  |

| NL | Netherlands    | BCA.UDO.EU@belastingdienst.<br>nl                                         | +31 88 156 66 55 | N/A              | Monday – Friday   | 07:00 – 17:00 |
|----|----------------|---------------------------------------------------------------------------|------------------|------------------|-------------------|---------------|
| PL | Poland         | helpdesk-eclo@mf.gov.pl<br>https://puesc.gov.pl/web/puesc/h<br>elpdesk-sc | +48 33 483 20 55 | N/A              | Monday – Friday   | 08:00 - 16:00 |
| PT | Portugal       | pt-uumdscd-nsd@at.gov.pt                                                  | N/A              | N/A              | Monday – Friday   | 10:00 – 18:30 |
| RO | Romania        | ro_nsdcd@customs.ro                                                       | N/A              | N/A              | Monday – Thursday | 07:30 - 16:00 |
|    |                |                                                                           |                  |                  | Friday            | 07:30 – 13:30 |
| SE | Sweden         | it-support@tullverket.se                                                  | +46 771 520 520  | N/A              | Monday – Friday   | 08:00 - 16:30 |
| SI | Slovenia       | sd.fu@gov.si                                                              | +386 5 297 68 00 | +386 5 297 67 64 | Monday – Friday   | 08:00 - 18:00 |
| SK | Slovakia       | https://www.financnasprava.sk/s                                           | +421 48 4317 222 | N/A              | Monday – Sunday   | 00:00 - 24:00 |
|    |                | k/kontakt/ako-s-nami-                                                     |                  |                  |                   |               |
|    |                | komunikovat                                                               |                  |                  |                   |               |
| UK | United Kingdom | admin.uum@hmrc.gsi.gov.uk                                                 | +44 3000 528005  | N/A              | Monday – Friday   | 08:00 - 14:00 |

# **Appendix 1 Delegation Flow and Status Chart**

DelegationThe following figure describes the delegation process with respect to the delegationFlowstatus.

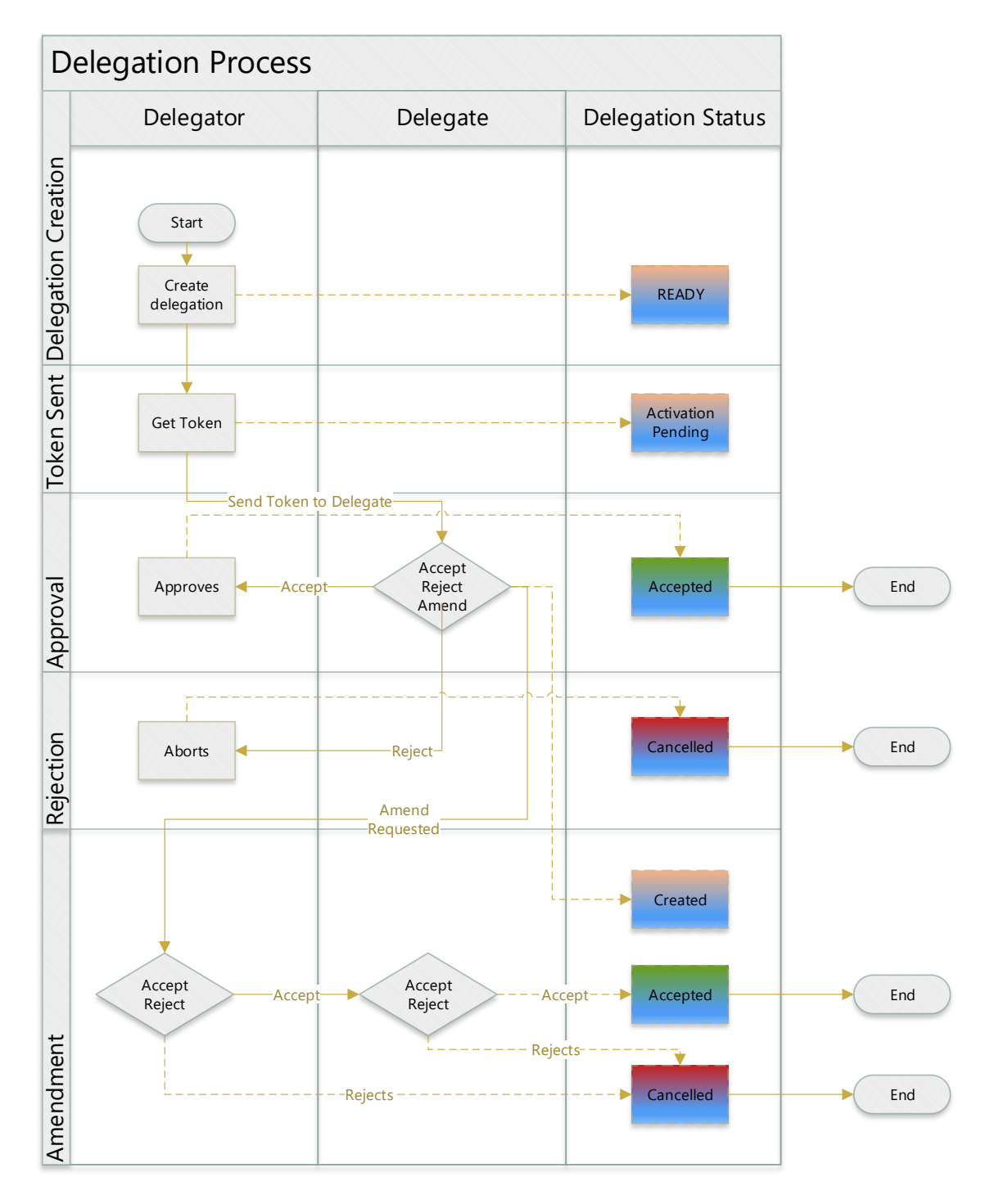

Figure 1 Delegation process with respect to the Delegation status

END OF DOCUMENT